| • • HELSE BERGEN<br>Haukeland universitetssjukehus | Ferievikar                                                 |                                      |
|----------------------------------------------------|------------------------------------------------------------|--------------------------------------|
| Kategori: Ledelse og styring                       | ssystem/Økonomi og logistikk                               | Gyldig fra/til:06.05.2024/06.05.2025 |
| Organisatorisk plassering: H                       | Ielse Bergen HF/Fellesdokumenter/Ledelse og styringssystem | Versjon: 2.00                        |
| Godkjenner: Grindheim, Sis                         | sel                                                        | Brukerveiledning                     |
| Dok. ansvarlig: Lønnsseksjo                        | nen                                                        | Dok.id: D74897                       |

Denne rutinen skal benyttes dersom man skal registrere et ferievikariat.

MLONN = MLFERIEUTR: ferievikaren skal ikke avvikle ferie og feriebanken i Gat korrigeres til 0 dager. MLONN = MLFERIEVIK: ferievikaren skal avvikle ferie og feriebanken i Gat korrigeres til korrekt antall dager som skal avvikles.

| illingsdetaljer                                                                | Ferievikar so<br>Ferievikar so | m <u>ikke</u> ska<br>m skal avvi | l avvikle fe<br>ikle ferie, v | rie, velg: MLON<br>velg: MLONN = N | N = MLFERIE<br>MLFERIEVIK |                 | əring i<br>7.00.00 |
|--------------------------------------------------------------------------------|--------------------------------|----------------------------------|-------------------------------|------------------------------------|---------------------------|-----------------|--------------------|
| Stillingskode: 300202                                                          | Stillings%: 42,10              |                                  | Lønnsramme:                   | LO                                 | , F                       | Verdi           |                    |
| Stilling: ASSISTENT PLEIE                                                      | Permisjons-%: 0,00             |                                  | Alternativ:                   | 1 ~                                | $\overline{\ }$           | 12108           | <b>*</b>           |
| Stillingsnr.: 4001                                                             | Prøvetid slutt: 30.06          | .2021 🖪                          |                               | Overtid:                           | PROS                      |                 | <b>±</b>           |
| settelsestype: Vikar ~                                                         | Lønnsansiennitet: 01.01        | .2021 🖂 *                        | Årslønn:                      | 338000                             | *AVLFORM:                 | F               | <b>T</b>           |
| Arbeidsplan: 1 - Fast. justert arb                                             |                                |                                  |                               | 338000 - 427000                    | MLONN:                    | MLFERIEVU       | TR 🗉               |
| Ferievikar                                                                     | Skriv inn «Ferie               | evikar»                          |                               |                                    | VIKARFOR:                 |                 | Ŧ                  |
| Du har 990 tegn igjen.                                                         | * Obligato                     | oriske felt                      |                               |                                    | AMLAARSAK:                | В               | •                  |
| lato fra og med: 20.06.2022  Dato til og dividuelle tillegg: Nytt fast tillegg | g med: 14.08.2022              | 3                                |                               |                                    | Sist oppdatert:           | 17.02.: av brul | ker: MNEO          |
| Ilegg (0) Arbeidsavtale  Generer dokument (arkive                              | Sett inn varigh                | et for ferie                     | vikariat                      | B: A                               | rbeid i stede             | t for andre (   | vikar)             |
| Lagre kladd Til godkjenning                                                    | Bekreft og overfør             |                                  |                               |                                    |                           | Lukk            |                    |

## Dokumentasjon og overføring til UBW

| Stillingskode:                                                                                          | 300202                                                                                 | ÷                  | Stillings%:                                                  | 42,10            |                | Lønnsramme:                                                     | LO                                    | ~                                               | Relasjoner                                        | Verdi                         |                     |             |
|----------------------------------------------------------------------------------------------------|----------------------------------------------------------------------------------------|--------------------|--------------------------------------------------------------|------------------|----------------|-----------------------------------------------------------------|---------------------------------------|-------------------------------------------------|---------------------------------------------------|-------------------------------|---------------------|-------------|
| Stilling:                                                                                               | ASSISTENT PLEIE                                                                        |                    | Permisjons-%:                                                | 0,00             |                | Alternativ:                                                     | 1                                     | ~                                               | *KOSTSTED:                                        | 12108                         | Ŧ                   |             |
| Stillingsnr.:                                                                                           | 4001                                                                                   |                    | Prøvetid slutt:                                              | 30.06.2021       | 2              |                                                                 | Overti                                | id:                                             | PROSJEKT:                                         |                               | Ŧ                   |             |
| insettelsestype:                                                                                        | Vikar                                                                                  | ~                  | Lønnsansiennitet:                                            | 01 01 2021       | 2              | Årslønn:                                                        | 338000                                |                                                 | *AVLFORM:                                         | F                             | Ŧ                   | 1           |
| Arbeidsplan:                                                                                            | 1 - Fast. justert a                                                                    | arb <sub>'</sub> ~ |                                                              | Boroge Lange     |                |                                                                 | 338000 - 42                           | 27000                                           | MLONN:                                            | MLFERIEVU                     | JTR 🗄               |             |
|                                                                                                    | Ferievikar                                                                             |                    |                                                              | Deregn Lønnsa    | ans.           |                                                                 |                                       |                                                 |                                                   |                               |                     |             |
| Beskrivelse:<br>Dato fra og med:<br>ndividuelle tillegg:                                                | Du har 990 tegn igjen 20.06.2022                                                       | Dato               | til og med: 14.08.20                                         | Obligatoriske fe | G<br>til<br>ar | enerer <b>Tidsb</b><br>Igjengelig i El<br>nsatt for <u>elek</u> | egrense<br>kspeder<br>ktronisk        | et arbeic<br>ringsmoc<br>signerin               | vikarfor:<br>dsavtale. Arb<br>dulen, og er<br>g   | oeidsavtaler<br>klar for å se | י vil nå<br>ndes t  | ả b<br>:il  |
| Beskrivelse:<br>Dato fra og med:<br>ndividuelle tillegg:<br>Tillegg (0)                                 | Du har 990 tegn igjen<br>20.06.2022                                                    | Dato               | til og med: 14.08.20                                         | Obligatoriske fe | G<br>til<br>ar | enerer <b>Tidsb</b><br> gjengelig i El<br>nsatt for <u>elek</u> | egrense<br>kspeder<br>ktronisk        | <b>et arbeic</b><br>ringsmoo<br><u>signerin</u> | vikarfor:<br>dsavtale. Ark<br>dulen, og er<br>g   | peidsavtaler<br>klar for å se | າ vil nå<br>ndes t  | ả bi<br>:il |
| Beskrivelse:<br>Dato fra og med:<br>ndividuelle tillegg:<br>Tillegg (0)<br>Arbeidsavtale                | Du har 990 tegn igjen<br>20.06.2022                                                    | I.<br>Dato         | til og med: 14.08.20<br>rkiveres ikke)                       | Obligatoriske fe | G<br>til<br>ar | enerer <b>Tidsb</b><br> gjengelig i El<br>nsatt for <u>elek</u> | egrense<br>kspeder<br>ktronisk        | et arbeic<br>ringsmoc<br>signerin               | vikarfor:<br>dsavtale. Ark<br>dulen, og er l<br>g | peidsavtaler<br>klar for å se | י vil nå<br>ndes t  | å bl<br>til |
| Beskrivelse:<br>Dato fra og med:<br>ndividuelle tillegg:<br>Tillegg (0)<br>Arbeidsavtale<br>Lagre kladd | Du har 990 tegn igjen<br>20.06.2022<br>Nytt fast tillegg<br>Generer do<br>Til godkjenr | L. Dato            | til og med: 14.08.20<br>rkiveres ikke)<br>Bekreft og overfør | Obligatoriske fe | G<br>til<br>ar | enerer <b>Tidsb</b><br> gjengelig i E <br>nsatt for <u>elek</u> | egrense<br>kspeder<br><u>ktronisk</u> | <b>et arbeic</b><br>ringsmoo<br><u>signerin</u> | vikarfor:<br>dsavtale. Art<br>dulen, og er l<br>g | beidsavtaler<br>klar for å se | יו איו חמ<br>ndes t | à bi<br>til |